## HP 미디어 리모컨(일부 모델만 해당) 사용 설명서

### © Copyright 2008 Hewlett-Packard Development Company, L.P.

Windows 및 Windows Vista 는 Microsoft Corporation 의 미국 등록 상표입니다.

본 설명서의 내용은 사전 통지 없이 변경될 수 있습니다. HP 제품 및 서비스에 대한 유 일한 보증은 제품 및 서비스와 함께 동봉된 보증서에 명시되어 있습니다. 본 설명서에는 어떠한 추가 보증 내용도 들어 있지 않습니 다. HP 는 본 설명서의 기술상 또는 편집상 오류나 누락에 대해 책임지지 않습니다.

초판: 2008 년 8 월

문서 부품 번호: 492641-AD1

# 목차

- 1 부품 기능
- 2 버튼 빠른 참조
- 3 배터리 장착 또는 교체
- 4 문제 해결

| 색인 | ! |  | l |
|----|---|--|---|
|----|---|--|---|

## 1 부품 기능

⑦ 주: 컴퓨터에는 본 설명서에서 설명하는 것과 다르게 작동하는 업데이트된 리모컨이 있을 수 있습니다. 해당 리모컨의 최신 사용 설명서를 보려면 제품 지원 페이지 <u>http://www.hp.com/support/</u>로 이동하십시오.

리모콘의 적외선 렌즈는 리모콘을 컴퓨터에 연결시켜 줍니다. 연결되기 위해서는 리모콘의 적외선 렌 즈와 컴퓨터의 적외선 렌즈 사이를 가로막는 장애물이 없어야 합니다.

유의 사항:

- 리모컨은 Windows® 운영체제, HP MediaSmart(일부 컴퓨터 모델만 해당) 및 QuickPlay(일부 컴 퓨터 모델만 해당) 내에서 작동합니다. 버튼 기능은 활성 프로그램에 따라 다를 수 있습니다.
- ☞ 주: MediaSmart 사용에 대한 자세한 내용은 MediaSmart 소프트웨어 도움말을 참조하십시오.
- 리모콘의 일부 버튼은 컴퓨터 버튼과 동일한 기능을 수행합니다. 예를 들어, 리모콘의 전원 버튼 과 컴퓨터의 전원 버튼은 기능이 동일하며 서로 바꿔서 사용할 수 있습니다.
- 일부 리모컨 버튼은 컴퓨터 핫키와 같은 기능을 수행합니다. 지원 핫키에 대한 자세한 내용은 컴 퓨터 사용 설명서를 참조하십시오.

사용 설명서에 액세스하려면 시작 > 도움말 및 지원 > 사용 설명서를 선택하십시오.

• 기타 리모컨 버튼은 컴퓨터 버튼 및 핫키에서 중복되지 않는 기능을 제공합니다.

# 2 버튼 빠른 참조

이 단원에서는 리모컨 버튼 기능에 대한 정보를 제공합니다.

🗊 주: 버튼 위치는 리모콘 모델에 따라 다를 수 있습니다.

| 버튼               | 기능                                                                                            |
|------------------|-----------------------------------------------------------------------------------------------|
| 전원               | <ul> <li>컴퓨터가 켜져 있는 경우 버튼을 눌러 컴퓨터 전원 버튼을 애뮬레이트합니다. 자세한<br/>내용은 컴퓨터 사용 설명서를 참조하십시오.</li> </ul> |
| <del></del><br>① | 사용 설명서에 액세스하려면 <b>시작 &gt; 도움말 및 지원 &gt; 사용 설명서</b> 를 선택하십시오.                                  |
|                  | <b>주:</b> 리모컨은 컴퓨터가 꺼져 있을 때 사용할 수 없습니다.                                                       |
|                  | • 컴퓨터가 절전 모드일 때 이 버튼을 짧게 누르면 절전 모드가 종료됩니다.                                                    |
|                  | • 컴퓨터가 최대 절전 모드일 때 이 버튼을 짧게 누르면 최대 절전 모드가 종료됩니다.                                              |
| 녹화한 TV           | 생방송 TV 모드에서 버튼을 눌러 현재 프로그램 녹화를 시작합니다.                                                         |
| •                |                                                                                               |
| 화살표, <b>OK</b>   | • 화살표 버튼을 눌러 메뉴, 창, 활동을 이동합니다.                                                                |
| .:.              | <ul> <li>원하는 작동을 선택하려면 OK 버튼을 누릅니다. OK 버튼은 입력 버튼과 같은 역할</li> <li>유하니다.</li> </ul>             |
| ·∄ Ok ∄·         |                                                                                               |
| ·:·              |                                                                                               |
| 설명서              | 버튼을 눌러 Windows Media Center 전자 프로그램 가이드르 엽니다.                                                 |
| Ħ                |                                                                                               |
| 뒤로               | 버튼을 눌러 활성 프로그램의 백스페이스 키의 "뒤로" 기능을 에뮬레이트합니다.                                                   |
| t                |                                                                                               |
| 음소거              | • 버튼을 눌러 스피커 볼륨을 소거합니다.                                                                       |
|                  | • 볼륨이 소거된 경우 버튼을 눌러 스피커 볼륨을 복원합니다.                                                            |
| 볼륨 높이기           | 버튼을 눌러 스피커 볼륨을 높입니다.                                                                          |

| 버튼          | 기능                                                                                               |
|-------------|--------------------------------------------------------------------------------------------------|
| <b>(</b> )) |                                                                                                  |
| 볼륨 낮추기      | 버튼을 눌러 스피커 볼륨을 낮춥니다.                                                                             |
| <b>■</b> >  |                                                                                                  |
| 이전          | 버튼을 눌러 한 영역, 메뉴 또는 버튼에서 이전으로 이동합니다.                                                              |
| ◀           |                                                                                                  |
| 재생/일시 중지    | • 미디어가 재생되고 있지 않은 경우 버튼을 눌러 선택한 미디어를 재생합니다.                                                      |
| ►II         | • 미디어가 재생되고 있는 경우 버튼을 눌러 미디어를 일시 중지합니다.                                                          |
| 되감기         | • 버튼을 눌러 선택한 미디어를 뒤로 감습니다.                                                                       |
| 44          | 주: 일부 미디어 파일에서는 버튼을 사용하지 못합니다.                                                                   |
|             | • 되감기 버튼을 누른 다음 재생 버튼을 눌러 재생을 활성화합니다.                                                            |
| 키패드         | 버튼을 눌러 채널을 변경하거나 텍스트 상자에 텍스트를 입력합니다.                                                             |
|             | 주: 숫자 버튼을 누를 때마다 다른 문자가 표시됩니다. 입력 버튼을 눌러 문자를 선택합<br>니다.                                          |
| 지우기         | 버튼을 눌러 마지막으로 입력한 문자를 지우거나 삭제합니다.                                                                 |
| 인쇄          | 주: 인쇄 버튼은 일부 리모컨에만 제공됩니다.                                                                        |
| Ξ           | 버튼을 눌러 My Pictures 창에서 선택한 그림을 인쇄합니다.                                                            |
| 화면 전환       | 주: 화면 전환 버튼은 일부 리모컨에만 제공됩니다.                                                                     |
|             | 버튼을 눌러 컴퓨터 디스플레이와 외부 디스플레이 사이로 컴퓨터 이미지를 전환합니다.                                                   |
| 스냅샷         | 주: 스냅샷 버튼은 일부 리모컨에만 제공됩니다.                                                                       |
| 6           | 버튼을 눌러 컴퓨터 화면의 그림을 캡처하고 클립보드에 저장합니다.                                                             |
| 확대/축소       | 주: 확대/축소 버튼은 일부 리모컨에만 제공됩니다.                                                                     |
|             | 버튼을 눌러 TV 에서 다양한 측면 모드 사이를 전환합니다.                                                                |
| MediaSmart  | 버튼을 눌러 MediaSmart(MediaSmart 가 사전 설치된 모델의 경우) 및 QuickPlay<br>(QuickPlay 가 사전 설치된 모델의 경우)를 실행합니다. |
| $\sim$      | <ul> <li>주: 컴퓨터가 로그온 암호를 요구하도록 설정된 경우 Windows 에 로그온하라는 메시지</li> <li>가 표시될 수도 있습니다.</li> </ul>    |

| 버튼                   | 기능                                                                                                    |
|----------------------|----------------------------------------------------------------------------------------------------|
| 생방송 TV               | <ul> <li>버튼을 눌러 일시 중지 버퍼의 끝부분으로 TV 프로그램을 옮기고 생방송 TV 재생을<br/>다시 시작합니다. TV 프로그램을 일시 중지해둔 경우에는 버튼을 눌러 생방송 TV 재<br/>생을 다시 시작합니다.</li> </ul>                     |
| U                    | <ul> <li>버튼을 눌러 멀티미디어 소프트웨어를 열고 전체 화면 모드에서 생방송 TV 재생을<br/>시작합니다.</li> </ul>                                                                                 |
| DVD                  | 주: DVD 버튼은 일부 리모컨에만 제공됩니다.                                                                                                    |
| 21/2                 | • DVD 가 재생되고 있는 경우 버튼을 눌러 DVD 디스크 메뉴를 엽니다.                                                                                                    |
|                      | • DVD 가 재생되고 있지 않는 경우 버튼을 눌러 기본 DVD 플레이어를 엽니다.                                                                                                    |
|                      | 주: 컴퓨터가 로그온 암호를 요구하도록 설정된 경우 Windows 에 로그온하라는 메시지<br>가 표시될 수도 있습니다.                                                                                         |
| 텔레텍스트                | 주: 텔레텍스트 버튼은 일부 리모컨에만 제공됩니다.                                                                                                    |
| Ē                    | 생방송 TV 중 가능한 경우 텔레텍스트를 활성화합니다.                                                                                                    |
| <u>.</u>             | 주: 텔레텍스트가 지원되지 않는 경우 이 버튼은 작동하지 않습니다.                                                                                                    |
| 빨간색                  | 주: 빨간색 버튼은 일부 리모컨에만 제공됩니다.                                                                                                    |
|                      | 텔레텍스트 화면에 빨간색으로 표시되는 텔레텍스트 버튼 링크를 엽니다.                                                                                                    |
| 녹색                   | 주: 녹색 버튼은 일부 리모컨에만 제공됩니다.                                                                                                    |
|                      | 텔레텍스트 화면에 녹색으로 표시되는 텔레텍스트 버튼 링크를 엽니다.                                                                                                    |
| 노란색                  | <b>주:</b> 노란색 버튼은 일부 리모컨에만 제공됩니다.                                                                                                    |
|                      | 텔레텍스트 화면에 노란색으로 표시되는 텔레텍스트 버튼 링크를 엽니다.                                                                                                    |
| 파란색                  | 주: 파란색 버튼은 일부 리모컨에만 제공됩니다.                                                                                                    |
|                      | 텔레텍스트 화면에 파란색으로 표시되는 텔레텍스트 버튼 링크를 엽니다.                                                                                                    |
| 설정                   | 시스템 정보를 표시하려면 이 버튼을 누릅니다. 또한 버튼은 일부 멀티미디어 소프트웨어<br>의 설정 메뉴를 표시하기 위해 사용될 수 있습니다.                                                                             |
| $\bigcirc$           |                                                                                                    |
| Windows Media Center | 컴퓨터가 Windows Vista® Premium 및 Windows Vista Ultimate 를 사용하는 경우 버튼을<br>눌러 Windows Media Center 메인 메뉴를 엽니다. Windows Media Center 버튼은 다른 운<br>영체제에서 작동하지 않습니다. |
| ~ •                  | 주: 운영체제를 확인하려면 컴퓨터 밑면에 있는 레이블을 참조하십시오.                                                                                                    |
| 채널/page up           | • 키보드의 page Up 키를 에뮬레이트하려면 이 버튼을 누릅니다.                                                                                                    |
| ^                    | • 오름차순으로 채널을 바꾸려면 이 버튼을 누릅니다.                                                                                                    |
| 채널/page down         | • 키보드의 page Down 키를 에뮬레이트하려면 이 버튼을 누릅니다.                                                                                                    |
| <b>v</b>             | • 내림차순으로 채널을 바꾸려면 이 버튼을 누릅니다.                                                                                                    |
| 다음                   | 버튼을 눌러 한 영역, 메뉴 또는 버튼에서 다음으로 이동합니다.                                                                                                    |

| 버튼    | 기능                                                                                                |
|-------|---------------------------------------------------------------------------------------------------|
| ►I    |                                                                                                   |
| 중지    | 버튼을 눌러 현재 미디어 작동을 멈춥니다.                                                                           |
| •     |                                                                                                   |
| 빨리 감기 | • 버튼을 눌러 선택한 미디어를 빨리 감습니다.                                                                        |
|       |                                                                                                   |
|       | 주: 일부 미디어 파일에서는 버튼을 사용하지 못합니다.                                                                    |
| ••    | <ul> <li>주: 일부 미디어 파일에서는 버튼을 사용하지 못합니다.</li> <li>빨리 감기 버튼을 누른 다음 재생 버튼을 눌러 재생을 활성화합니다.</li> </ul> |

## 3 배터리 장착 또는 교체

▲ 경고! 다 쓴 배터리는 도움말 및 지원에서 *규제, 안전 및 환경 고지 사항*의 지침에 따라 폐기하십시 오. 고지 사항에 액세스하려면 시작 > 도움말 및 지원 > 사용 설명서를 선택하십시오.

리모컨의 배터리를 장착하거나 교체하려면 다음 지시를 따르십시오.

 리모컨 뒤에서 화살표 방향(1)으로 배터리함 덮개를 밀고 덮개를 들어 올려(2) 배터리를 분리합니 다.

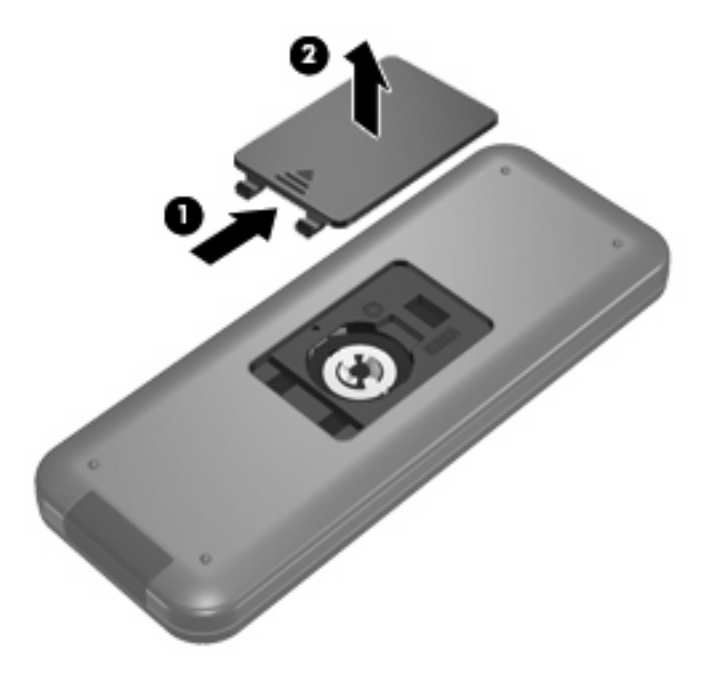

2. 배터리 양극이 위로 오게 하여 배터리 함에 넣습니다 (1).

3. 배터리함 덮개와 배터리함을 맞추고(2) 덮개를 밀어 배터리함을 닫습니다(3).

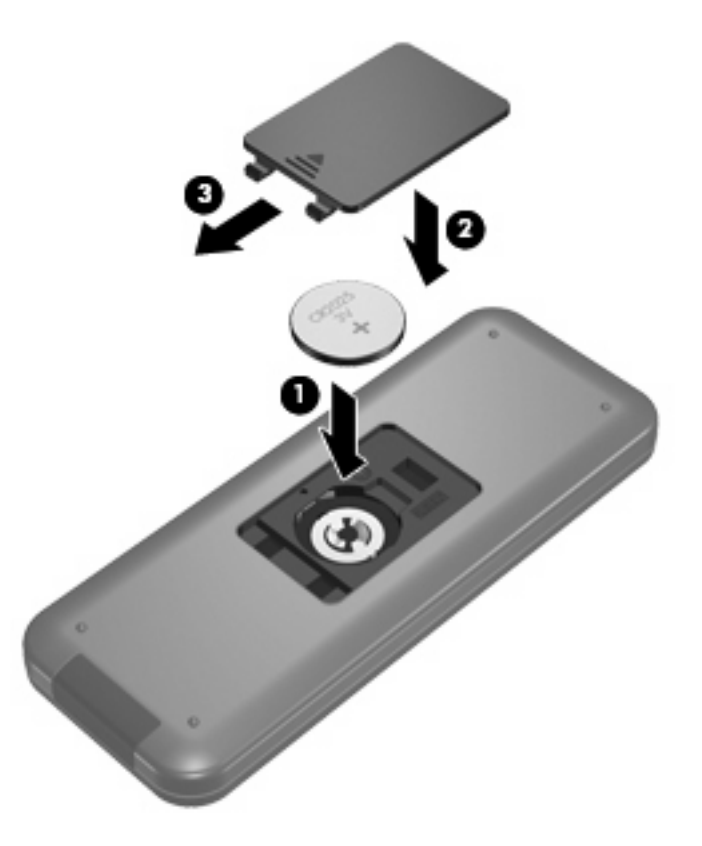

## **4** 문제 해결

리모콘이 제대로 작동하지 않으면 다음 해결 방법을 수행해 보십시오.

- 리모컨에서부터 컴퓨터나 도킹 장치(선택 사양)의 적외적 포트까지 시야가 선명한지 확인합니다.
- 컴퓨터나 도킹 장치(선택 사양)의 적외선 포트 범위내에 있는지 확인합니다.
- 배터리가 제대로 설치되어 있고 충전되어 있는지 확인합니다. 필요한 경우 배터리를 교체합니다.
- 지원되는 컴퓨터나 도킹 장치(선택 사양)와 함께 리모컨을 사용하고 있는지 확인합니다.

### 색인

#### D

DVD 버튼 4

#### Μ

MediaSmart 1 MediaSmart 버튼 3

#### W

Windows Media Center 버튼 4

#### ٦

감기 버튼 5

#### **L**

녹화한 TV 버튼 2

#### 

다음 버튼 4 되감기 버튼 3 뒤로 버튼 2

#### 

문제 해결 8

#### ы

배터리, 장착 6 배터리 장착 6 버트 DVD 4 MediaSmart 3 Windows Media Center 4 감기 5 녹화한 TV 2 다음 4 되감기 3 뒤로 2 변경/page up 4 볼륨 낮추기 3 볼륨 높이기 2 빠른 참조 2

#### 생방송 TV 4 설명서 2 스냅샷 3 음소거 2 이전 3 인쇄 3 입력 5 재생 3 전원 2 정보 4 중지 5 지우기 3 채널/page down 4 키패드 3 텔레텍스트 4 화면 전환 3 화살표 2 확대/축소 3 확인 2 볼륨 낮추기 버튼 3 볼륨 높이기 버튼 2

ㅅ

생방송 TV 버튼 4 설명 버튼 2 스냅샷 버튼 3

#### 0

음소거 버튼 2 이전 버튼 3 인쇄 버튼 3 입력 버튼 5

#### ㅈ

재생/일시 중지 버튼 3 적외선 렌즈 1 전원 버튼 2 정보 버튼 4 중지 버튼 5 지우기 버튼 3

#### ᄎ

채널/Page down 버튼 4 채널/Page up 버튼 4

### 

키패드 버튼 3

#### E

텔레텍스트 버튼 4

#### 5

화면 전환 버튼 3 화살표 버튼 2 확대/축소 버튼 3 확인 버튼 2

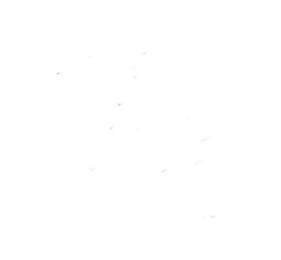